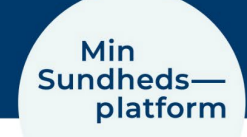

## Sådan logger du på med MitID – web og app

Når du skal logge på www.minsundhedsplatform.dk og første gang du logger på appen, skal du logge på med enten MitID.

## Du logger ind på hjemmesiden ved at klikke på den blå login knap i højre side

|                                                   | Miı<br>Sundl<br>pl                                                                                                    | n<br>heds<br>atfo                                       | rm ₿                                                                                                    |                                                                                                    |
|---------------------------------------------------|----------------------------------------------------------------------------------------------------|---------------------------------------------------------|----------------------------------------------------------------------------------------------------|----------------------------------------------------------------------------------------------------|
| Velk<br>Min Sun<br>Hvis du<br>Vi anbef<br>appen M | Commen til Min Sundhedsp<br>dhedsplatform er for dig, der er patient på et af Region<br>ikke kan få adgang, kan du læse mere om, hvordan du<br>aler, at du bruger vores app MinSP for at få den bedste<br>tinSP i App Store eller Google Play. | latfori<br>n Hovedstad<br>I får hjælp u<br>e visning af | <b>M</b><br>dens eller Region Sjællands hospitaler.<br>nder <u>Om Min Sundhedsplatform</u> .<br>Min Sundhedsplatform på din smartphone. Hent                                                                                                    | Log på<br>Log på og få indblik i dele af dine<br>sundhedsoplysninger.                                                                                                    |
| Çţ₽<br> ⊚                                         | Skriv med sundhedspersonalet<br>Du kan skrive til den afdeling, du er tilknyttet, hvis du<br>har spørgsmål.<br>Se dine sundhedsoplysninger<br>Du kan se udvalgte besøgssammendrag og notater fra<br>din hospitalsjournal.                      |                                                         | Se dine prøvesvar<br>Du kan blandt andet se svar på blodprøver samt<br>kommentarer på rontgen og skanning.<br>Få notifikationer, når der er nyt fra din<br>afdeling<br>Du kan få notifikationer på e-mail, når der er nyt i Min<br>Sundhedsplatform, for eksempel en ny aftale eller nye<br>prøvesvar. | Log på med MitID<br>Vilkår og betingelser<br>Datasikkerhed og cookies<br>Om Min Sundhedsplatform<br>Fuldmagter<br>Kontak hospitaler og sygehuse<br>Tilgængelighedserklæring (web)<br>Tilgængelighedserklæring (app) |
| Hent i                                            | o Store                                                                                                    |                                                         | Leveret of <u>Region Hovedstaden</u> og <u>Region Sjælland</u><br>Region<br>Hovedstaden<br>Sjælland                                                                                                    | MyChart in Epic Systems Corporation 8 1999 - 2024                                                                                                    |

|       | NEMLOG-IN       |                |           |  |  |  |  |
|-------|-----------------|----------------|-----------|--|--|--|--|
| MitID | NemID nøglekort | NemID nøglefil | Lokal IdP |  |  |  |  |
|       |                 |                |           |  |  |  |  |

Det åbner vinduet til NemLogIn, hvor du logger på med MitID.

|                                            |                                                                                                    | Driftstatus                     |
|--------------------------------------------|----------------------------------------------------------------------------------------------------|---------------------------------|
| Log på hos<br>MinSundhedenlatform olosaml3 | Mit 🌲                                                                                                    | Normal drift                    |
| ninoununeuspiationin olosanito             |                                                                                                    | Vil du logge på med NemID?      |
| BRUGER-ID ⑦                                | Logger du på fra en computer, skal du va<br>'NemID nøglekort'. Logger du på fra en r<br>menuen med de tre streger øverst i vens |                                 |
|                                            |                                                                                                    | Mere information                |
| Clamt bruder ID2                           |                                                                                                    | - Sikkerhed                     |
| Greent bruger-1D?                          |                                                                                                    | - Hjælp til log på 🛛            |
|                                            |                                                                                                    | - Om NemLog-in 🛛                |
|                                            |                                                                                                    |                                 |
|                                            |                                                                                                    | - <u>Cookies på NemLog-in</u> 🛛 |

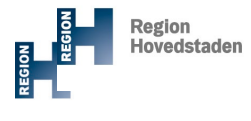

REGION SJÆLLAND - vier til for dig - vier til for dig